# GUIDE D'UTILISATION DE LA PLATEFORME PARTICIPATE OIDP

### INDEX

- <u>S'ENREGISTRER</u>
- AUTORISER L'UTILISATEUR
- COMPLÉTER LE PROFIL
- CONTACTER AVEC D'AUTRES MEMBRES
- NOTIFICATIONS
- VOTER UNE PROPOSITION
- COMMENTER UNE PROPOSITION
- SUIVRE LES PROPOSITIONS
- <u>SIGNALER</u>

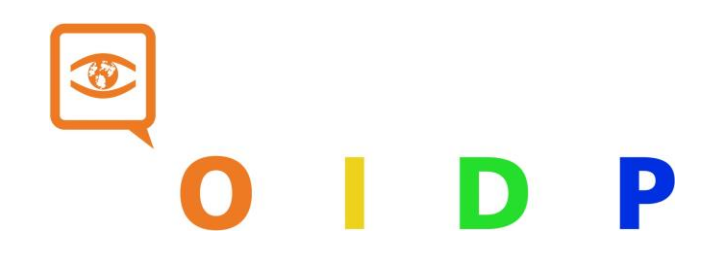

### S'ENREGISTRER

Suivez ce lien et complétez les informations comme indiqué:

| Votre nom et Organisation *                                                                                                    |                                                                                                    |
|----------------------------------------------------------------------------------------------------|----------------------------------------------------------------------------------------------------|
|                                                                                                    | Nom de la personne et de l'organisation qui<br>représente (ville)<br>Ex: Jean Dunont - Mairie de Paris |
| Nom public et Organisation qui apparaît sur vos publications.                                                                                                    |                                                                                                    |
| Votre identifiant court et unique pour Decidim *                                                                                                    |                                                                                                    |
|                                                                                                    | Nickname - Surnom (sans espaces<br>ou caractères étranges)<br>Ex : idunontmaris                        |
| Votre identifiant court et unique pour Decidim                                                                                                    | Jaapaneparts                                                                                           |
| Votre email *                                                                                                    |                                                                                                    |
| s                                                                                                    | Courrier électronique avec lequel vous<br>étes inscrit à l'OIDP                                        |
| No.                                                                                                    | THE Parkente Burrison                                                                                  |
| Nouveau mot de passe -                                                                                                    |                                                                                                    |
|                                                                                                    | Mot de passe<br>Ex : paris123                                                                          |
| Confirmez votre nouveau mot de passe                                                                                                    |                                                                                                    |
|                                                                                                    | Confirmé le mot de passe<br>Ex : paris123                                                              |
|                                                                                                    |                                                                                                    |
| Conditions d'utilisationLe service "PARTICIPATE OIDP" est offert par l'OIDP. L'utilisation<br>de PARTICIPATE OIDP est soumise aux termes et conditions ci-dessous. L'utilisation de     |                                                                                                    |
| PARTICIPATE OIDP constitue l'acceptation de ces termes et conditions. Tout écart par                                                                                                    |                                                                                                    |
| rapport à ces conditions n'est possible que par la confirmation ecnte par l'OIDP.Article 1.<br>Utilisation du serviœ1.1 PARTICIPATE OIDP sera guidé par les besoins des utilisateurs et |                                                                                                    |
| placera leurs intérêts tout d'abord dans les priorités. Le service PARTICIPATE OIDP vous                                                                                                |                                                                                                    |
| permet de créer un profil, de partager du contenu, de participer à des discussions en                                                                                                   |                                                                                                    |
|                                                                                                    |                                                                                                    |
| Kecevoir une newsletter occasionnelle avec des informations pertinentes                                                                                                    | <b>-</b>                                                                                               |
| <ul> <li>En vous insurivant, vous addeptez les termes et conditions à utilisation.</li> </ul>                                                                                           | Acceptez les conditions d'utilisation                                                                  |
| Inscription                                                                                                    | Registrez-vous                                                                                         |
|                                                                                                    |                                                                                                    |
| Connexion                                                                                                    |                                                                                                    |

Vous recevrez un e-mail de decideix@decideix.com (vérifiez votre dossier "spam" au cas où vous ne le recevez pas directement). Vous devez cliquer sur "confirmer mon compte":

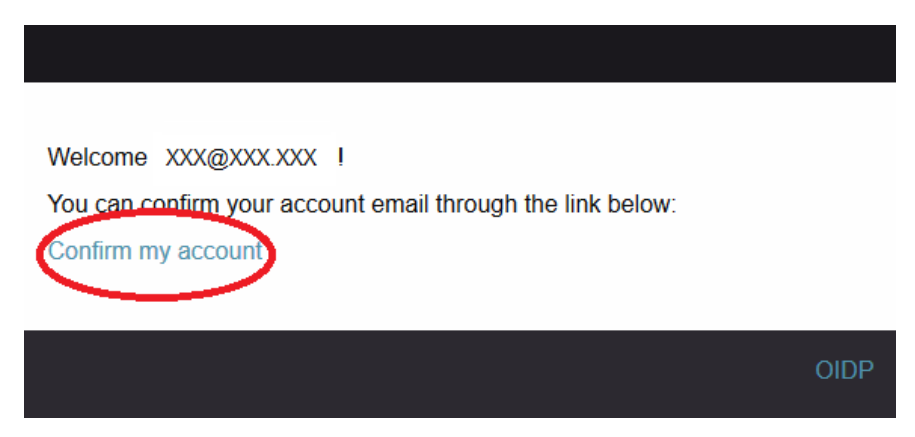

Un nouvel onglet s'ouvrira où vous verrez le message "votre compte a été confirmé de manière satisfaisante".

|                                                |        |                                                  | English 🔻 | Sign Up 🕔 Sign In |
|------------------------------------------------|--------|--------------------------------------------------|-----------|-------------------|
|                                                |        |                                                  |           |                   |
| Your email address has been successfully confi | îrmed. |                                                  |           |                   |
|                                                |        |                                                  |           |                   |
|                                                |        | Log in<br>New to the platform? Create an account |           |                   |
|                                                |        |                                                  |           |                   |
|                                                |        | Email                                            |           |                   |
|                                                |        |                                                  |           |                   |
|                                                |        | Password                                         |           |                   |
|                                                |        | Remember me                                      |           |                   |
|                                                |        | Log in                                           |           |                   |
|                                                |        | Sign up                                          |           |                   |
|                                                |        | Forgot your password?                            |           |                   |
|                                                |        | Didn't receive confirmation instructions?        |           |                   |

### AUTORISER L'UTILISATEUR

1. Suivez <u>ce lien</u> et cliquez sur l'option "par email":

|                              |                                                        |          | Français 👻 🔺 🖀 OIDP02 👻 |
|------------------------------|--------------------------------------------------------|----------|-------------------------|
|                              |                                                        |          | Plus d'information      |
| Paramètres uti               | lisateur                                               |          |                         |
| Compte                       |                                                        |          |                         |
| Paramètres des notifications | Par email<br>Autorisez votre compte utilisateur contre | l'e-mail | >                       |
| Autorisations                |                                                        |          |                         |
| Supprimer mon compte         |                                                        |          |                         |
|                              |                                                        |          |                         |

2. Écrivez votre email. Si vous obtenez un message d'erreur à cette étape, cela peut être pour l'une des raisons suivantes:

- Vous avez mal écrit l'email: Faites attention aux lettres minuscules et majuscules.
- Votre email ne se trouve pas dans notre base de données: Dans ce cas, contactez-nous à award@oidp.net

|         |                         |             | Français 👻 🔺 🖀 OIDP02 👻 |
|---------|-------------------------|-------------|-------------------------|
| Accueil | Processus participatifs | Membres     | Plus d'information      |
|         | Vérifier mon            | utilisateur |                         |
|         | Email •<br><br>Envoye   | भ           |                         |

# **COMPLÉTER LE PROFIL**

Suivez ce lien et remplissez les champs comme dans l'exemple:

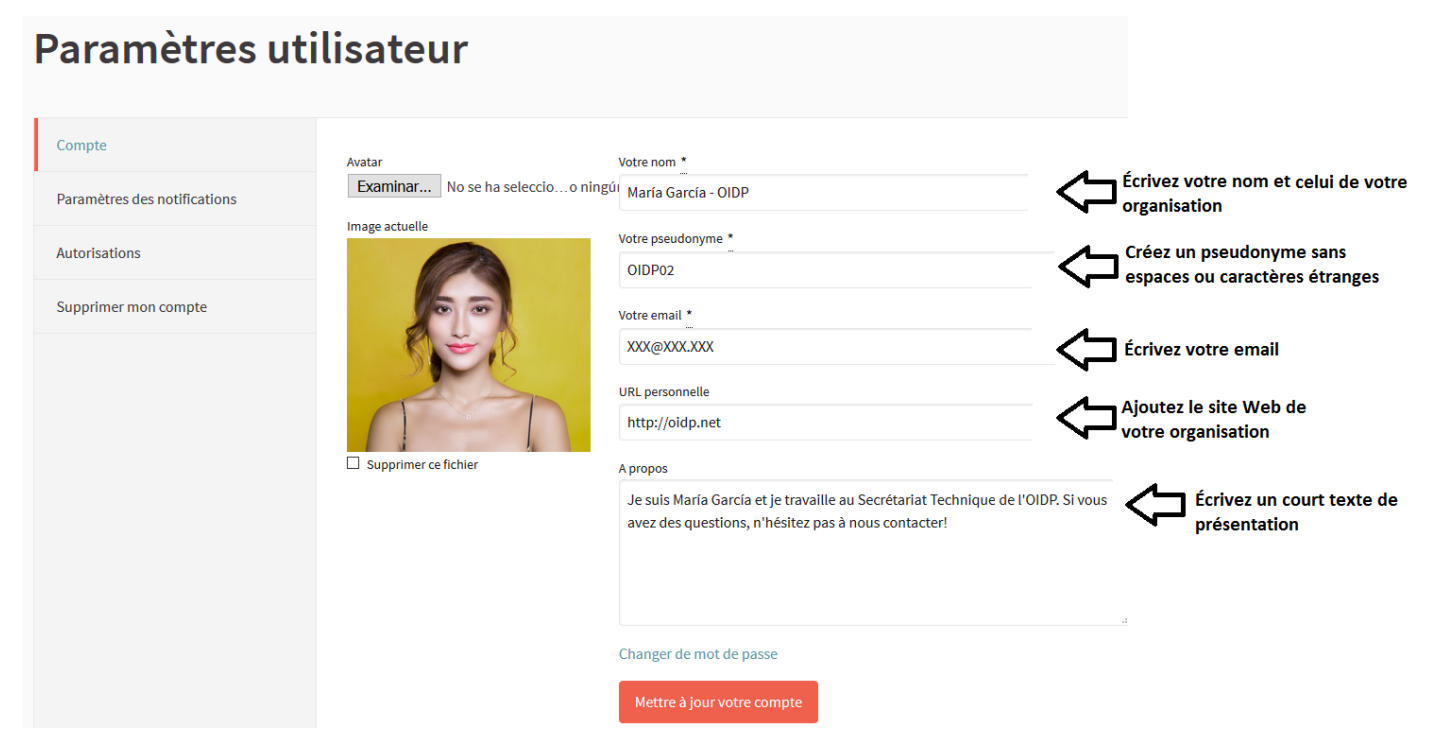

Le reste des utilisateurs verront votre profil comme celui-ci:

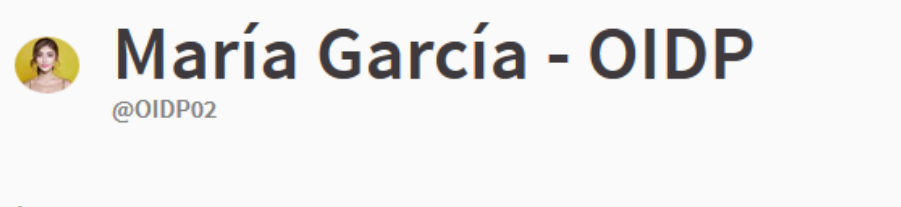

### À propos de moi

Je suis María García et je travaille au Secrétariat Technique de l'OIDP. Si vous avez des questions, n'hésitez pas à nous contacter!

Site Web personnel http://oidp.net

De plus, le Secrétariat Technique de l'OIDP peut formaliser votre profil. Cela signifie que l'OIDP confirme que votre profil est bien créé. Vous pouvez le voir par l'apparition de ce badge sur votre profil:

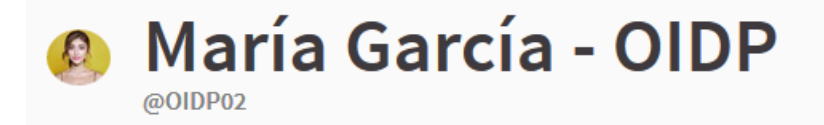

### À propos de moi

Je suis María García et je travaille au Secrétariat Technique de l'OIDP. Si vous avez des questions, n'hésitez pas à nous contacter!

Site Web personnel

http://oidp.net

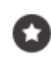

L'identité de ce participant a été vérifiée. Son nom ou son rôle correspondent avec son vrai nom ou son vrai rôle dans le monde réel

### **CONTACTER AVEC D'AUTRES MEMBRES**

1. Contactez les autres membres en entrant dans leur profil personnel. Vous pouvez les trouver en cliquant sur leur profil dans une proposition ou en entrant dans la section des <u>membres de la plateforme</u>.

2. Cliquez sur l'icône du message dans votre profil:

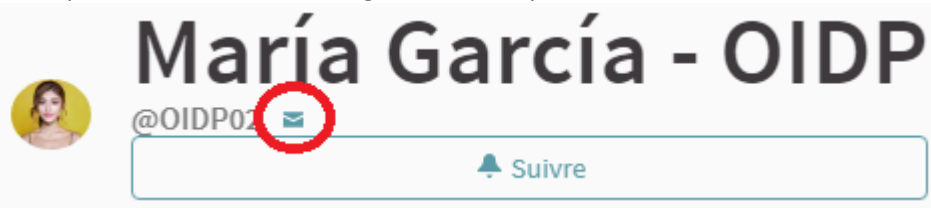

3. Écrivez un message au membre de la plateforme et cliquez sur "envoyer".

# Conversation avec María García - OIDP RÉPONDRE Bonjour! Je...] Envoyer

D'autre part, si un membre de la plate-forme vous contacte, vous verrez que l'icône messages s'allume. Cliquez sur l'icône et vérifiez qui a écrit pour lui répondre:

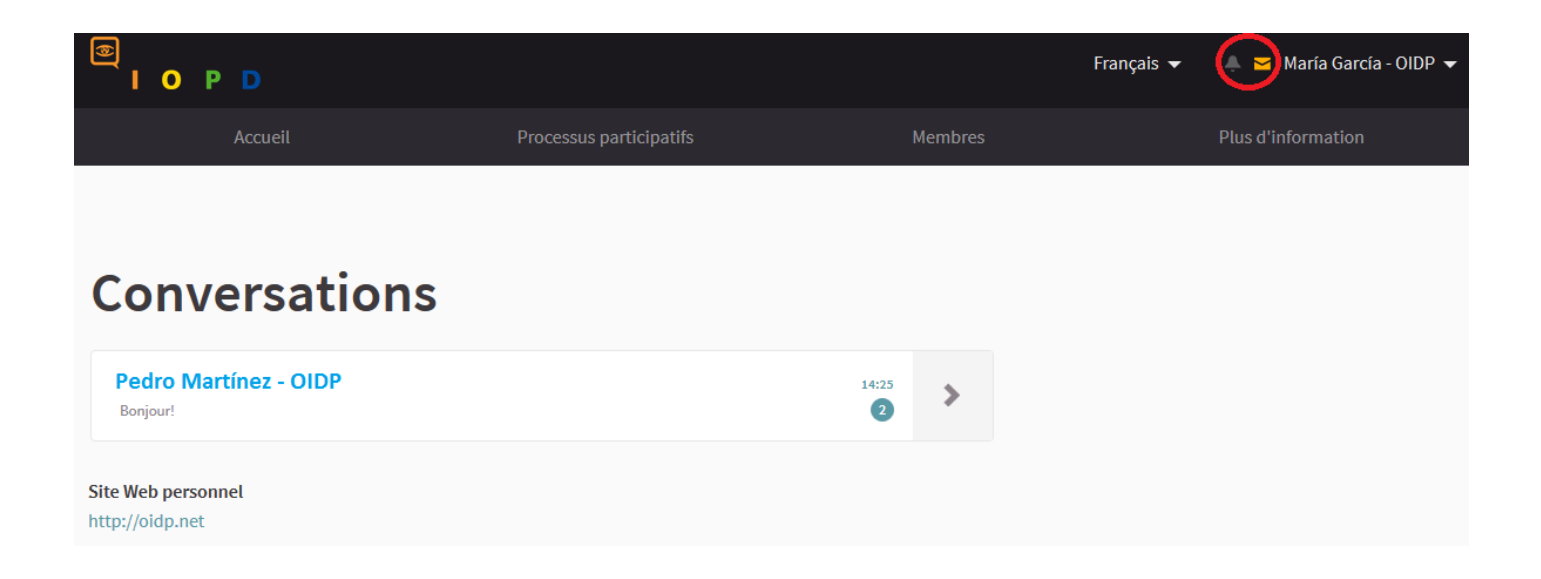

### NOTIFICATIONS

Les notifications apparaîtront à côté de l'icône de message en haut de votre écran:

|                                       |                         |         | Français 👻 💽 María García - OIDP 👻 |
|---------------------------------------|-------------------------|---------|------------------------------------|
| Accueil                               | Processus participatifs | Membres | Plus d'information                 |
|                                       |                         |         |                                    |
| Conversatio                           | ons                     |         |                                    |
| Pedro Martínez - OIDP<br>Bonjour!     |                         | 14:25   |                                    |
| Site Web personnel<br>http://oidp.net |                         |         |                                    |

Si vous souhaitez recevoir un e-mail chaque fois que vous recevez une notification, cliquez sur ce lien et activez l'option.

| Paramètres utilisateur       |                                                                       |  |
|------------------------------|-----------------------------------------------------------------------|--|
| Compte                       | Je veux recevoir un email chaque fois que je reçois une notification. |  |
| Paramètres des notifications | Je souhaite recevoir une newsletter sur l'actualité de la plateforme  |  |
| Autorisations                | Enregistrer les modifications                                         |  |
| Supprimer mon compte         |                                                                       |  |

### **VOTER UNE PROPOSITION**

Entrez dans une proposition et cliquez sur le bouton rouge "Soutenir". En faisant ça, vous voterez sur la proposition. Vous pouvez voter jusqu'à trois propositions.

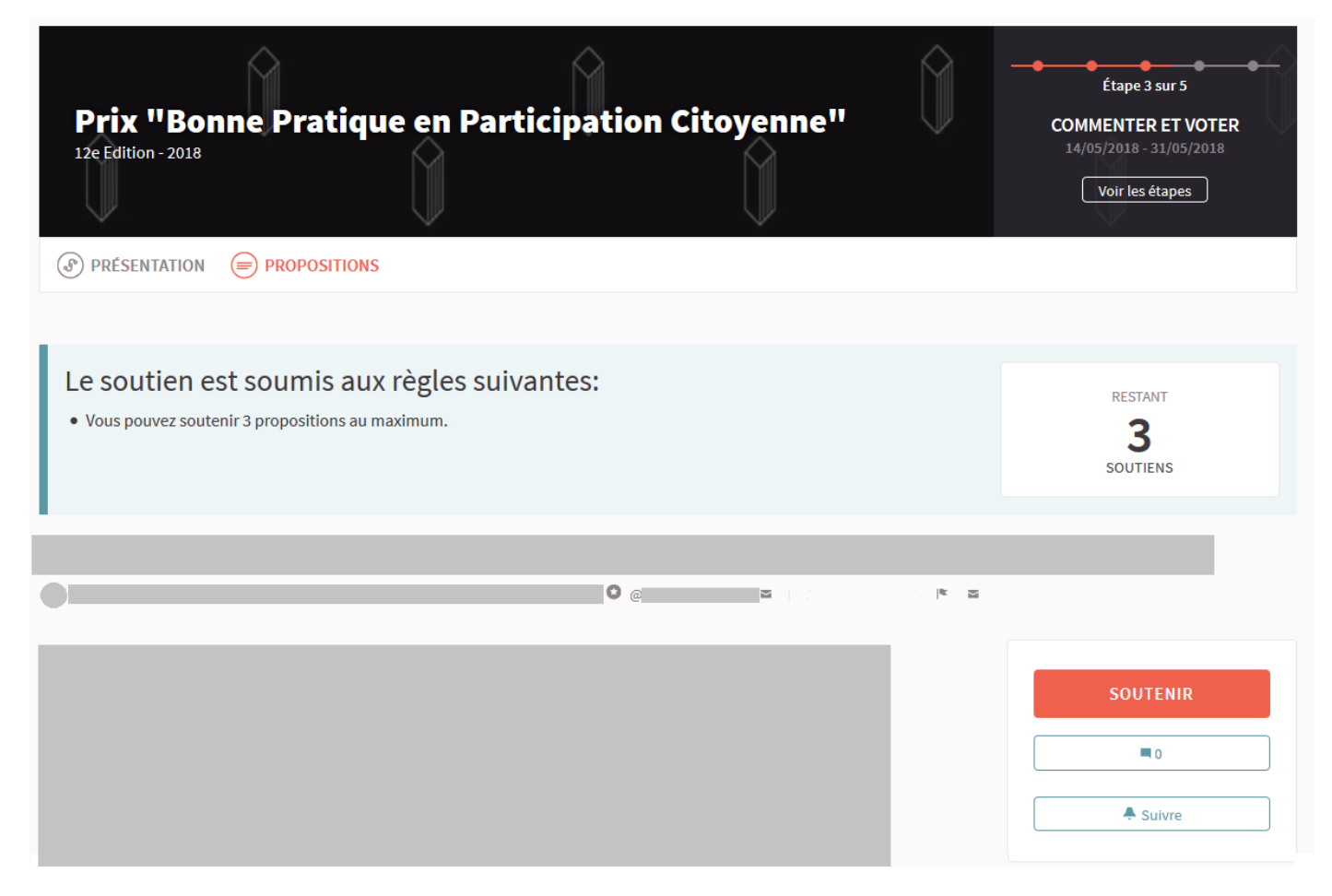

### **COMMENTER UNE PROPOSITION**

Dans chaque proposition, vous pouvez faire des commentaires à la fois au pied de la page et en cliquant sur cette icône dans une proposition:

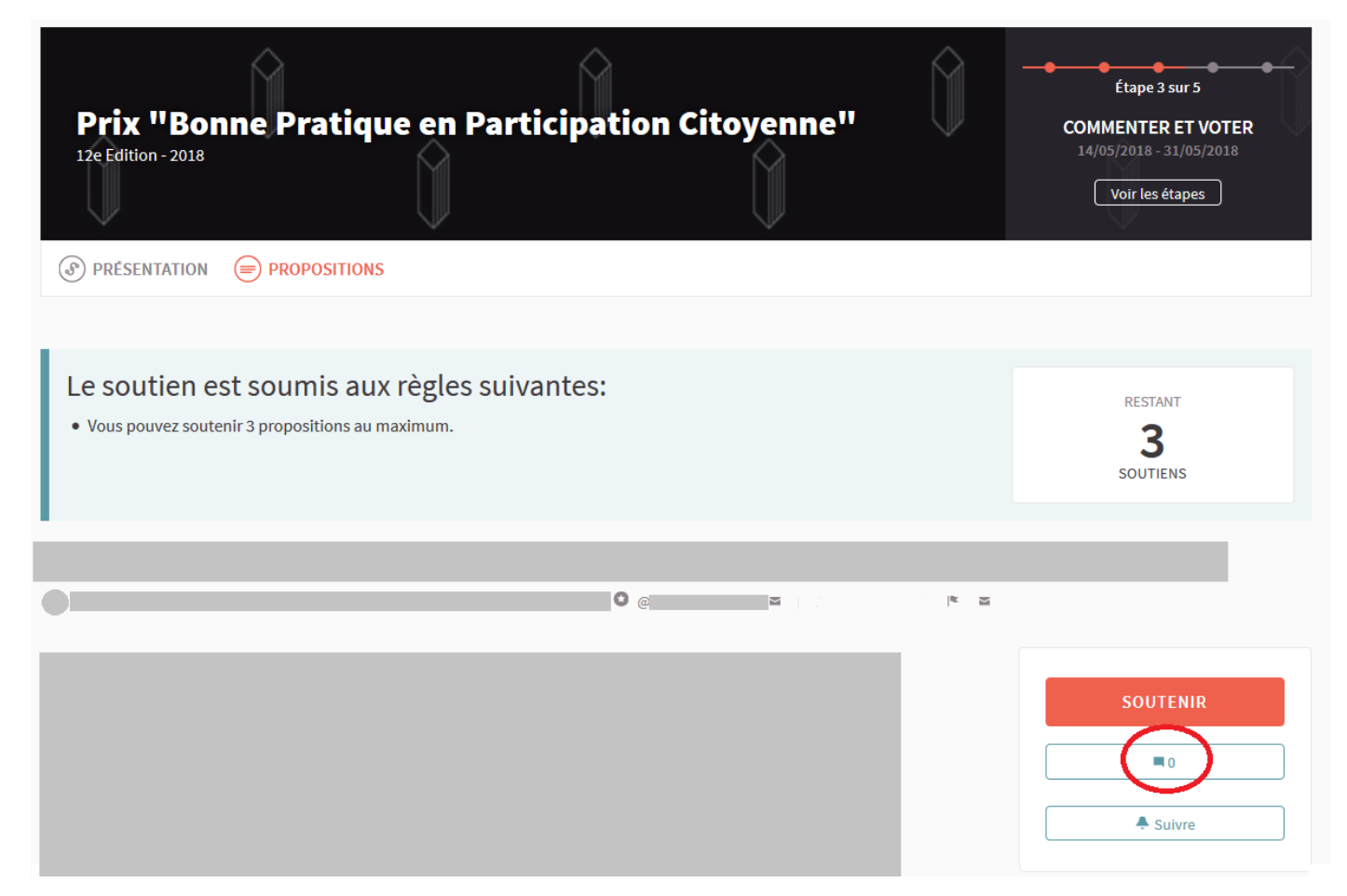

En outre, vous pouvez évaluer les commentaires d'autres utilisateurs comme positifs, négatifs ou neutres.

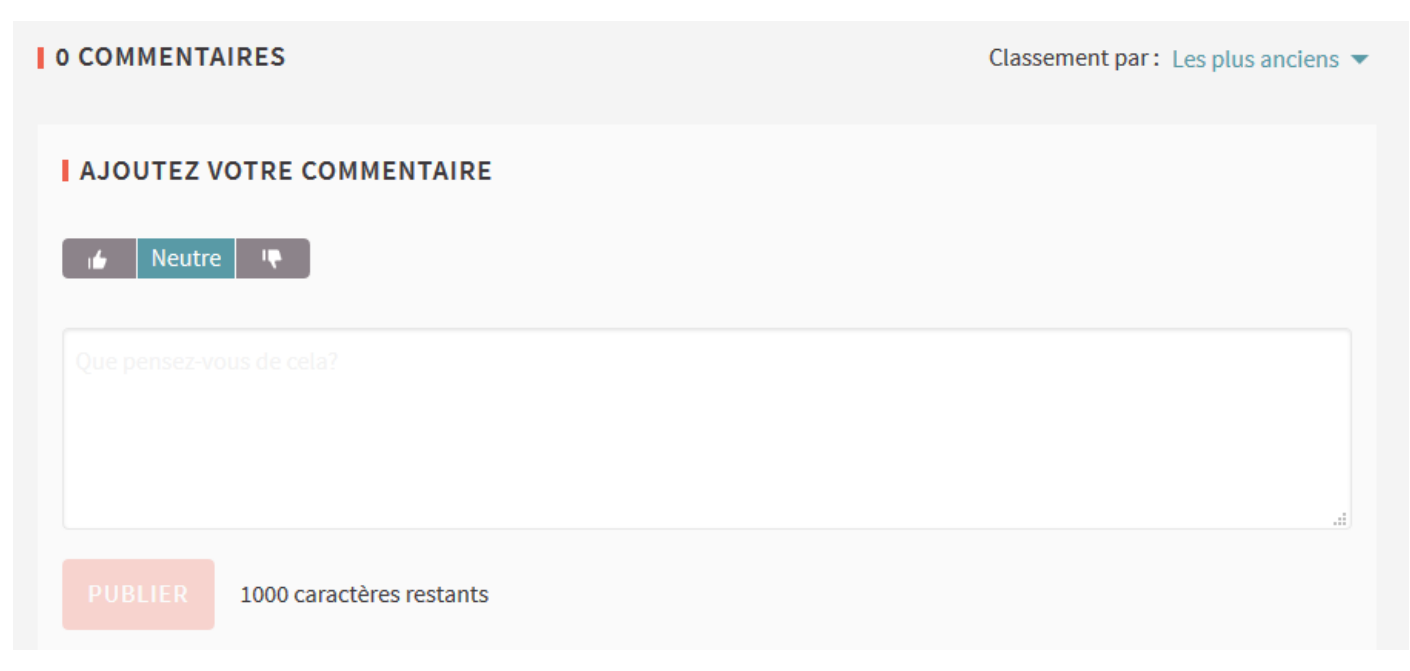

## SUIVRE LES PROPOSITIONS

En cliquant sur l'option "suivre", vous recevrez des notifications concernant la proposition que vous suivez (commentaires, modifications, etc.). Vous trouverez l'option en sélectionnant une <u>proposition dans la liste</u> et en cliquant sur l'icône marquée:

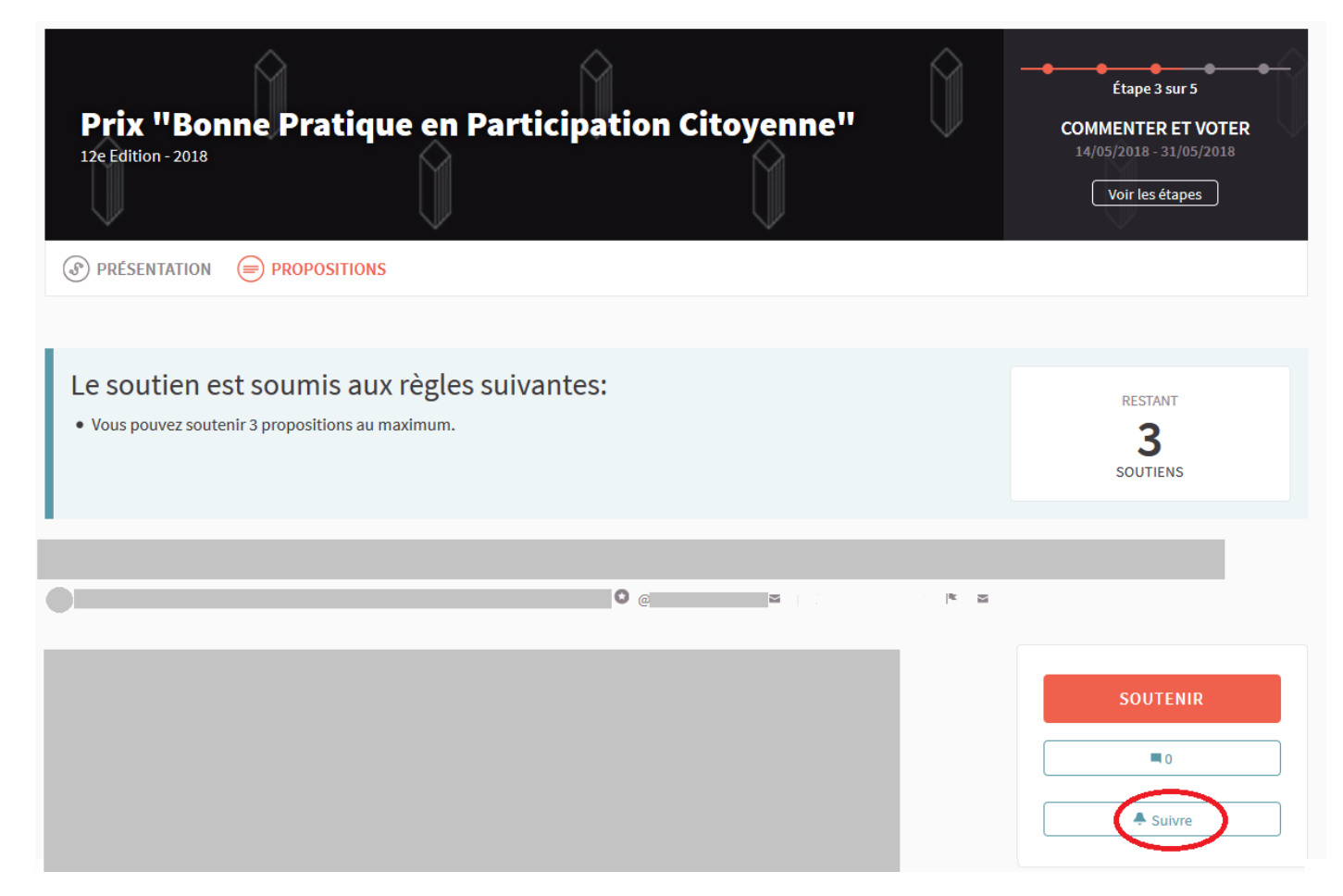

### SIGNALER

Si vous considérez qu'une proposition ou un contenu est inapproprié, vous pouvez le signaler et le Secrétariat technique de l'OIDP évaluera le problème. Pour faire ceci, cliquez sur cette icône:

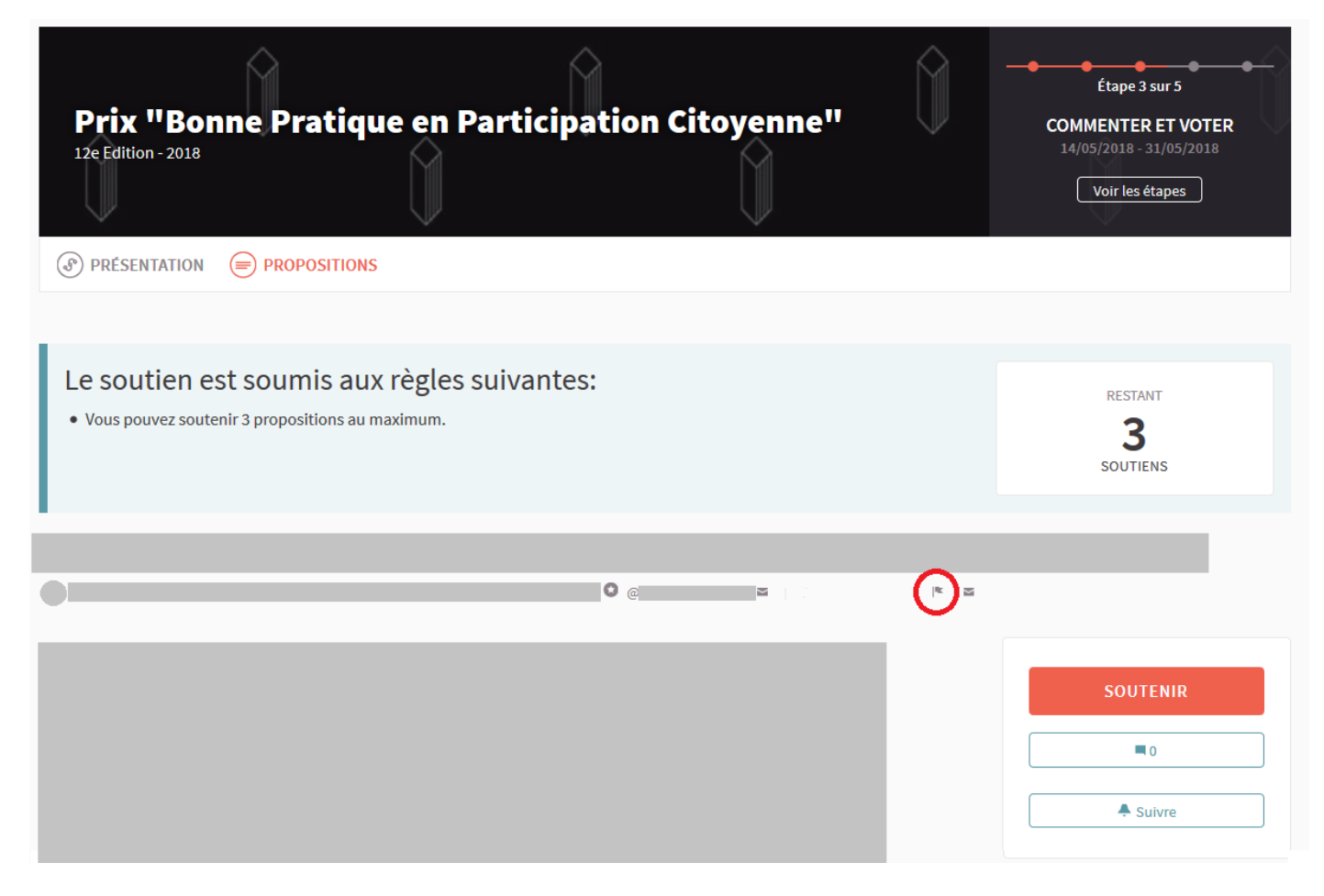